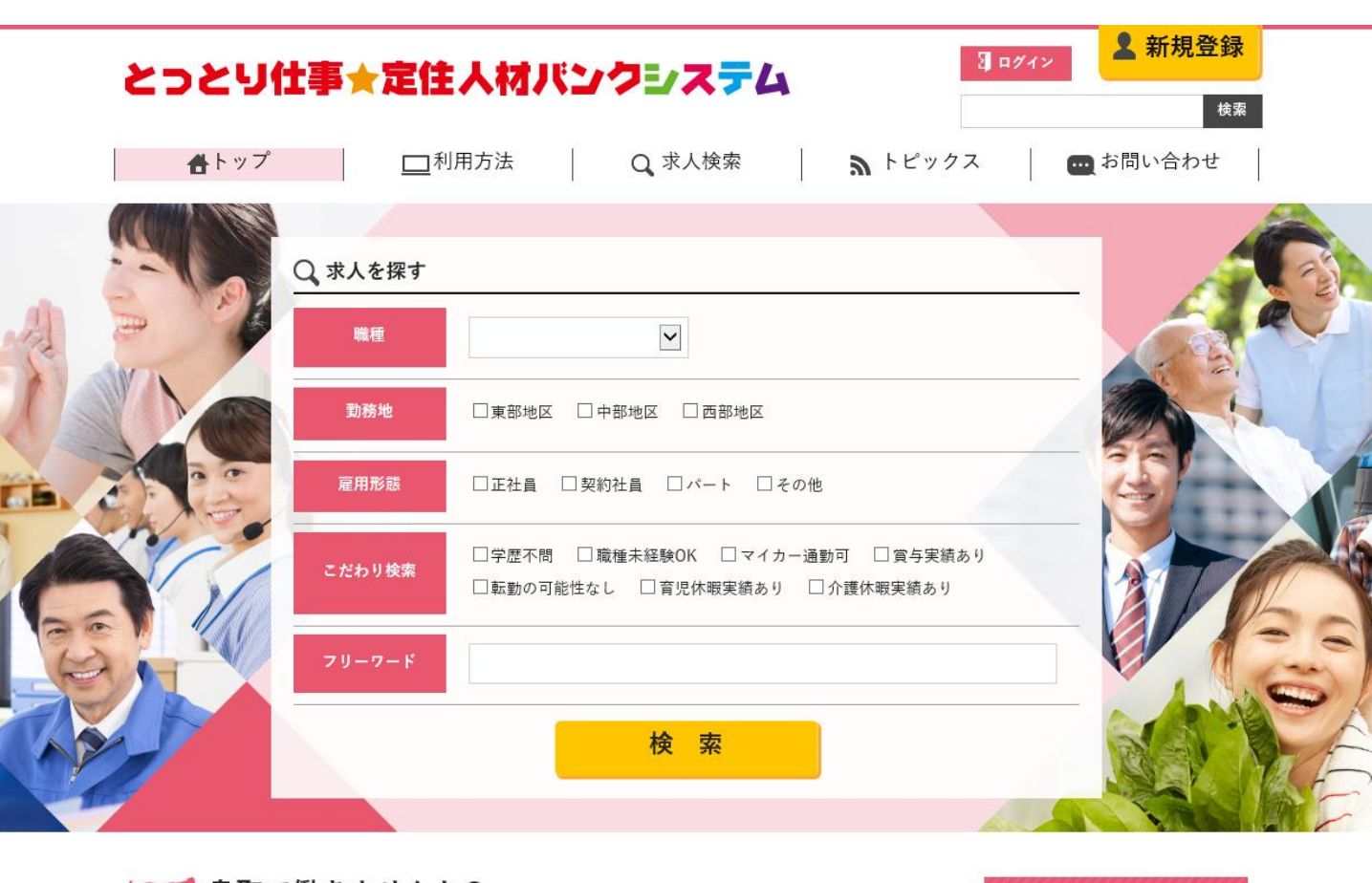

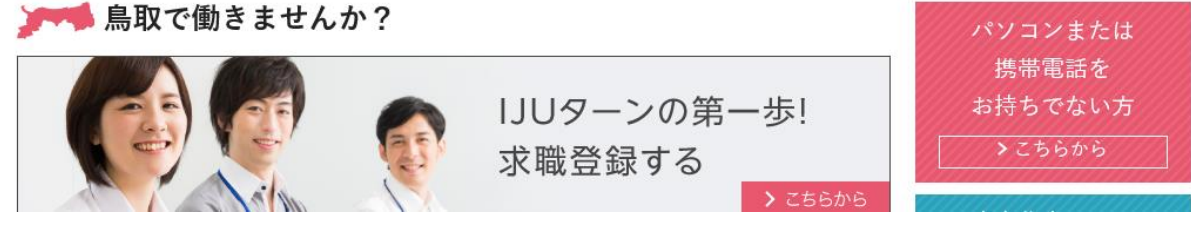

## とっとり仕事★定住 人材バンクシステム 企業情報・求人情報

企業様向けマニュアル

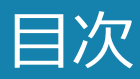

| 第0章.企業および求人情報の登録について                                  | p.3  |
|-------------------------------------------------------|------|
| 0-1 新規登録企業                                            |      |
| 第1章.企業登録について                                          | p.4  |
| 1-1 新規登録企業                                            |      |
| 第2章. 求人情報について                                         | p.7  |
| 2-1 求人情報の新規登録<br>2-2 求人情報が差し戻しになった場合<br>2-3 求人情報の取り下げ |      |
| 第3章. IJUターン希望者検索について                                  | p.13 |
| 3-1 求職者検索方法                                           |      |

## 第0章.企業および求人情報の登録について

### 0-1 新規登録企業の場合

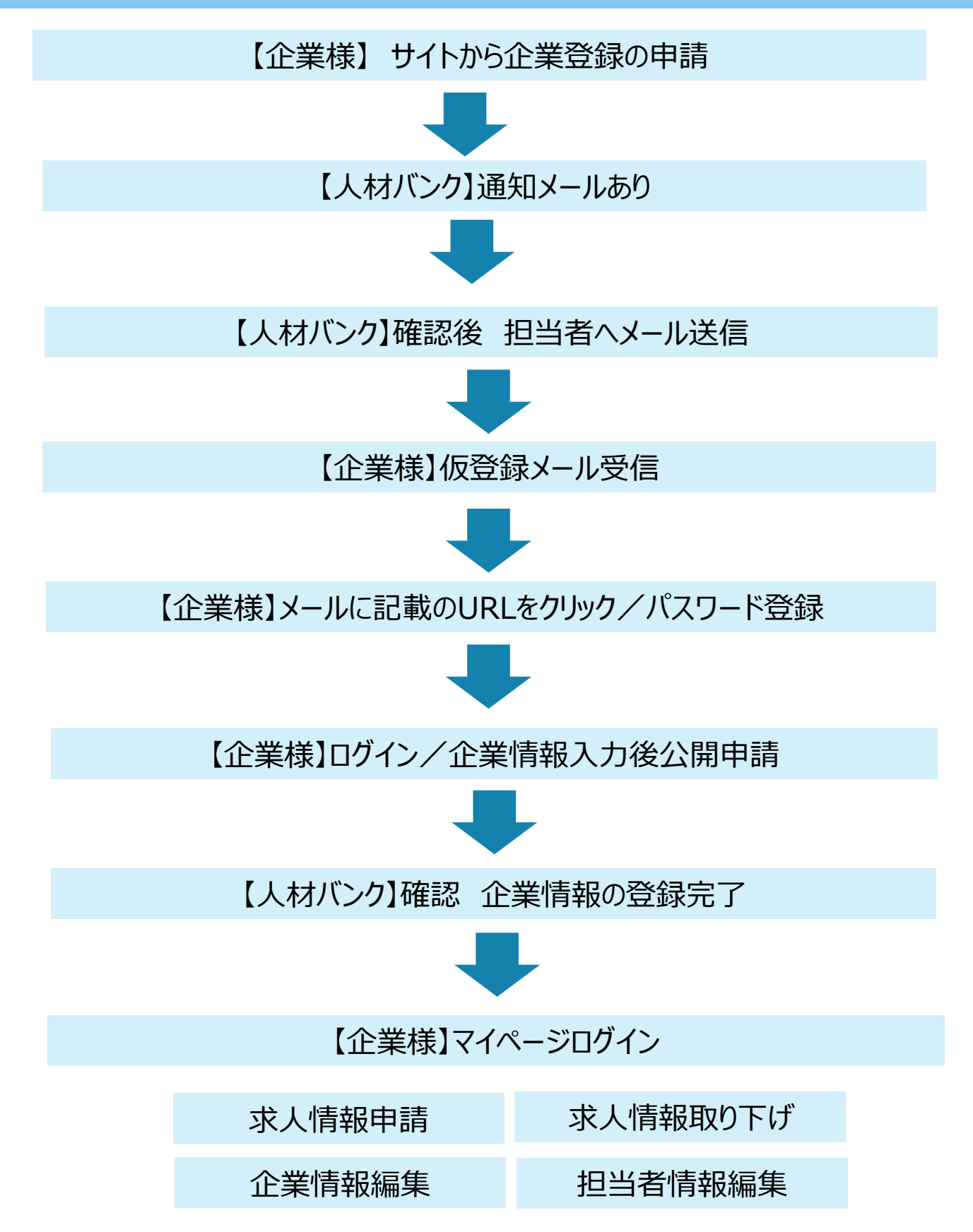

## 第1章.企業登録について

### 1-1 新規登録企業

登録をしていない企業の方は、とっとり仕事★定住人材バンクシステムから企業 登録の申請を行います。

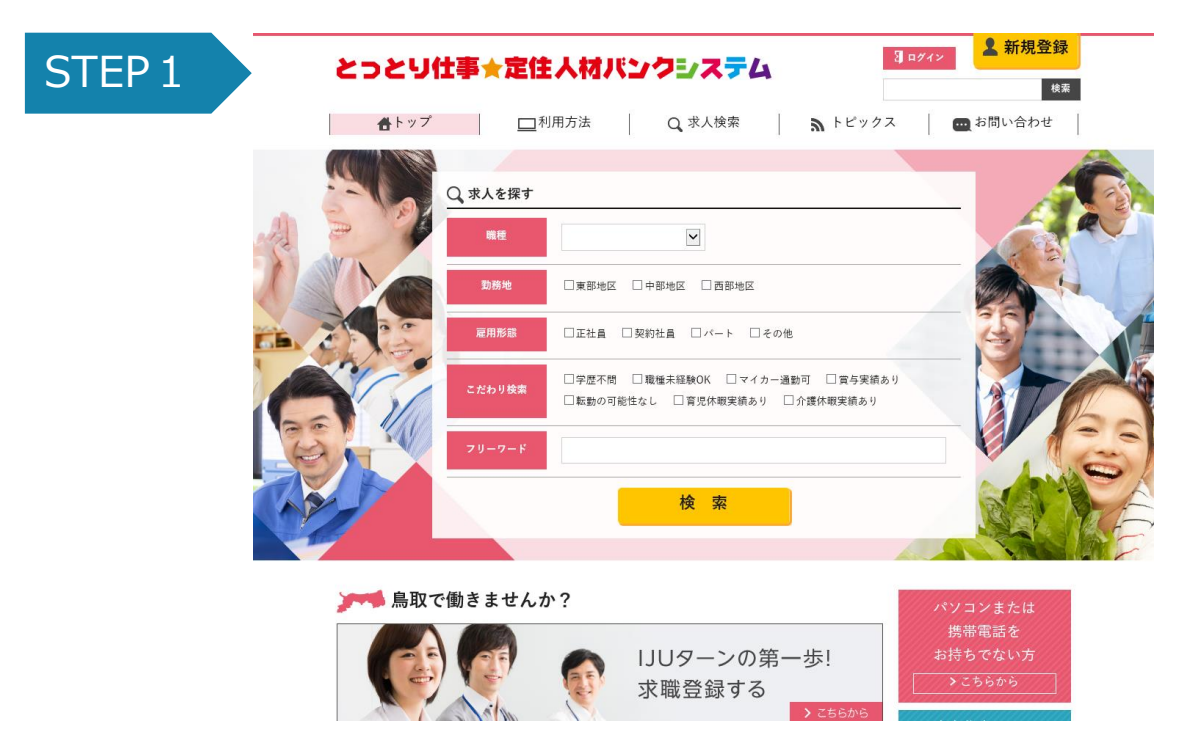

### とっとり仕事★定住人材バンクシステムにアクセスします。 https://furusato.tori-info.co.jp/jbank/

右上の「新規登録」をクリックします。 次に「企業登録する」をクリックして企業情報登録フォームへ遷移します。

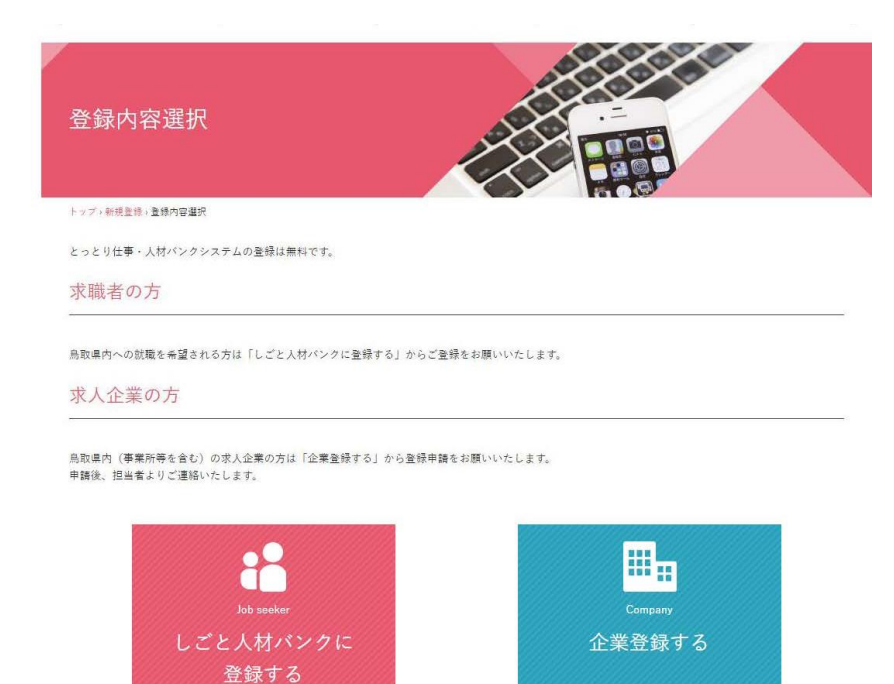

## 第1章.企業登録について

### 1-1 新規登録企業

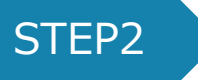

御社の企業情報、担当者情報をご入力ください。 確認画面で内容を確認後、フォームを送信して ください。 ※必須項目です。

| 項目名             |
|-----------------|
| 企業名※            |
| ホームページ(U R L )  |
| 担当者 職名※         |
| 担当者 氏名※         |
| 担当者 電話番号※       |
| 担当者 FAX         |
| 担当者 メールアドレス※    |
| 担当者 メールアドレス確認用※ |

|   | とつとり仕事★定住                                      | はロメイン また 秋安日<br>はロメイン また 秋安日<br>(10)                                                                                                    |
|---|------------------------------------------------|----------------------------------------------------------------------------------------------------|
|   | <b>6</b> 1y7 ⊡                                 | I用力油 Q.求人牧衆 熟 トピックス 西北市い会わせ                                                                                                    |
|   |                                                |                                                                                                    |
|   | トップ・立ち重なする                                     |                                                                                                    |
|   | 単数原始編入サインタンの低いただくと常価<br>な方をご紹介します。<br>や料定高利です。 | ローデンネータージバンク学校市内的情報・前に、編集など開発を発さて発展し、営化の水人ニーズに沿った最終                                                                                                |
|   | 原加切内(平島和等な食る)の均衡的の水人。<br>塗って、炉内ぞよりご連絡いたします。    | 2篇での私を希望される方は、以下アナームからの私手詰めれ取べいたとます。                                                                                                    |
|   | 236 8381.1                                     | 全要も会入力してください。                                                                                                    |
|   | $w = V_{eff} = c_{eff}$ (BE)                   | で発気的学習のでんしょでくだかい。                                                                                                    |
|   | MAC BC HOMAN                                   |                                                                                                    |
|   | <b>把压制 舌毛 网络冰人</b> 边                           |                                                                                                    |
|   | <b>经当</b> 者 化己酸钙 米金属人。                         |                                                                                                    |
|   | 99 m/r - 130                                   |                                                                                                    |
|   | 弹导着 S-47862 用在30人为                             | や長気が見なったしてくいろい。<br>糸田に含わせへの高なり同門をせていたださます。                                                                                                    |
|   | 増加市 メールアドレス協会市<br>市会議入力                        | ыў $\hat{g}_{i}$ П<br>іірая $x = h \cdot \mathbf{y} \cdot \mathbf{x} = h \cdot \mathbf{y} \cdot \mathbf{x} \in \mathcal{H} \wedge \mathcal{V}_{i}$ |
|   |                                                | ¥沒面過~                                                                                                    |
| _ | >759 <b>%</b>                                  | - ∧ ベージトップ<br>→ 個人動像分晶が塗 → ビディ・リティボッシー → サイトイップ                                                                                                    |
|   | ふるさと鳥取県定住機構                                    | マイロラービスのため、ためたりまた。アロックの全部になっていた。 111、0557-09-42506、 1.445-0855-09-4550                                                                             |
|   |                                                | сацьрат Лан I 455 (1984) са прт номая                                                                                                    |
|   |                                                |                                                                                                    |

STEP3

とっとり仕事★定住人材バンクシステム管理者のもとに申込フォームの内容が 届きます。

とっとり仕事★定住人材バンクシステムの管理者が内容を確認後、御社へパスワード設定のメールを送ります。届いたメール内にあるURLをクリックして、パスワードの設定を行ってください。

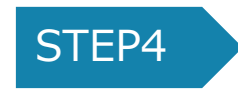

右上のログインをクリックし アカウント情報を入力し、ログインします。

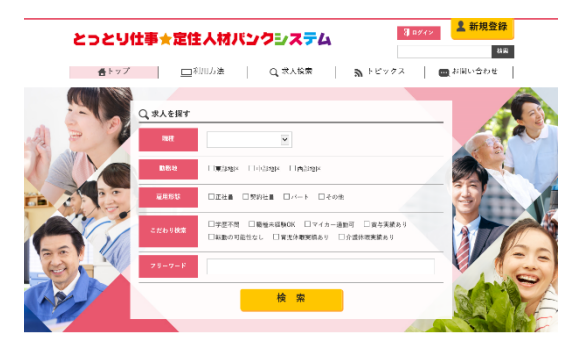

## 第1章.企業登録について

### 1-1 新規登録企業

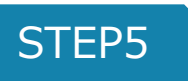

ログインすると 右上にお名前が表示されます。クリックするとマイページ へ遷移します。「企業情報」をクリックし、「編集」をクリックしてから御 社の情報の入力をお願いいたします。入力後、一旦「保存する」をクリック し、「公開を申請する」ボタンをクリックします。

| とっとり仕事★         | 定住人材パンクシ         | <b>77</b> 4    | <u>急取太郎さん</u> <b>・ ログアウト</b> 検索 |
|-----------------|------------------|----------------|---------------------------------|
| ▲トップ            | □ 利用方法 Q 求       | 人検索 î トピック     | ス 🔤 お問い合わせ                      |
| 担当者情報           |                  |                |                                 |
| トップ・マイベージ・担当者情報 |                  |                |                                 |
| 担当者情報<br>企業情報   | 求人情報 UIJターン希望者相  | <u></u> ¢秦     |                                 |
| 編集する パスワードを     | 変更する             |                |                                 |
| 氏名              | 姓 烏取             | 名              | 太郎                              |
|                 | -21              | *1             |                                 |
|                 |                  |                | 制取 太郎さん <b>P ログアウト</b>          |
| とつとり任事          | ★定任人材パンクミ        | 1274           | 校末                              |
| <b>告</b> トップ    | □利用方法 Q          | 求人検索 🛛 🔊 トピックス | ス 🔤 お問い合わせ                      |
| 企業情報            |                  |                |                                 |
| トップ・マイベージ、企業情報  |                  |                |                                 |
| 担当者情報 <b>企業</b> | 情報 求人情報 UIJターン希望 | 者検索            |                                 |
| 公開を申請する         | 肩集する             |                |                                 |
| 企業情報            |                  |                |                                 |
|                 |                  |                |                                 |

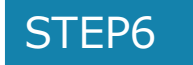

クリックすると、下部に「申請する」ボタンが表示されます。内容を再確認し、問題なければ「申請する」をクリックします。管理者へ公開申請が届きますので、承認後、御社の企業情報の登録が完了します。完了した際にはメールで通知されます。 なお、通知メールは送信専用メールのため返信はできません。ご了承ください。

### 2-1 求人情報の新規登録

企業登録が完了すると、求人情報の掲載申請ができるようになります。 求人情報の登録もマイページから行います。

既にログインしている場合はSTEP1は飛ばしてください。

| 2029         | ±事★定住人材パンクシステム                                                                                                    | 3 ログイン 素規登録                |
|--------------|----------------------------------------------------------------------------------------------------|----------------------------|
| <b>告</b> トップ | □_利用方法 Q 求人検索 A トピック                                                                                              | ス お問い合わせ                   |
|              | Q、求人を探す                                                                                                    |                            |
| 1 Charles    | 職種 ▶ ● ● ● ● ● ● ● ● ● ● ● ● ● ● ● ● ● ● ●                                                                        |                            |
|              | 雇用形態 □正社員 □契約社員 □パート □その他                                                                                         |                            |
|              | こだわり検索     □ 学歴不問     □ 職種未経験OK     □ マイカー通動可     □ 賞与実績。     □ 転動の可能性なし     □ 育児休暇実績あり     □ 介護休暇実績あり     フリーワード | ь θ                        |
|              | 検索                                                                                                    |                            |
|              | 働きませんか?                                                                                                    | パソコンまたは                    |
|              | IJUターンの第一歩!     求職登録する <u>&gt; こち6か6</u>                                                                          | 携帯電話を<br>お持ちでない方<br>→こちらから |
| こっとり仕事★定(    | 主人材バンクシステムにアクセスしま <sup>-</sup>                                                                                    | す。                         |

企業情報の登録が完了後 求人情報の登録を行ってください。

求人情報の登録がまだの方は 企業情報の登録を先に行ってください。

### 2-1 求人情報の新規登録

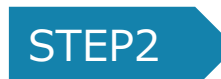

右上の名前をクリックし、マイページへ遷移します。 「求人情報」をクリックします。 「新規登録」をクリックし、必須項目をすべて入力後、下書き保存をします。

入力漏れがあった場合、エラーが表示されます。不足している情報を入力の上、 もう一度下書き保存をしてください。

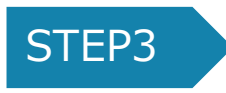

下書き保存後、求人情報の一覧ページへ遷移します。

| 求人情報                         |                              |
|------------------------------|------------------------------|
| トップ、マイページ、求人                 | <b>唐</b> 報                   |
| 担当者情報                        | 企業情報 <b>求人情報</b> UIJターン希望者検索 |
| 保存しました。<br>新規作成<br>整理番号: 225 | 3                            |
| 募集人数                         | 1                            |
| 就労地区                         | 東部                           |
| 雇用形態                         | 正社員                          |
| 賃金等                          | 月給制 / 150,000円~15,000円       |

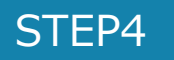

#### 公開申請したい求人情報をクリックします。

#### 整理番号: 2253

| 募集人数 | 1                      |
|------|------------------------|
| 就労地区 | 東部                     |
| 雇用形態 | 正社員                    |
| 賃金等  | 月給制 / 150,000円~15,000円 |

### 2-1 求人情報の新規登録

| STEP | 25                                |                           |
|------|-----------------------------------|---------------------------|
|      | とっとり仕事★定住人材パンクシステム                | <u>鳥取 太部さん</u> P ログアウト 検索 |
|      | 合トップ □利用方法 Q 求人検索                 | トピックス 🛛 お問い合わせ            |
|      | 求人情報                              |                           |
|      | トップ・マイページ・求人情報                    |                           |
|      | 担当者情報 企業情報 求人情報 UIJターン希望者検索       |                           |
|      | 公開を申請する 限定公開を申請する 編集する 削除する 一覧へ戻る | 5                         |
|      | 求人条件                              |                           |
|      | 整理番号                              | 2245                      |

「公開を申請する」または「限定公開を申請する」をクリックすると、再度申請 をするか確認がありますので問題なければ「申請する」をクリックします。

管理者が内容を確認後、承認し求人情報が受付されます。

「公開を申請する」=有効求人情報がサイト上で一般公開されます。 「限定公開を申請する」=有効求人情報が承認されても非公開になりサイト上で は公開されません。

※公開・非公開問わず、有効求人とするためには申請が必要です。

### 2-2 求人情報が差し戻しになった場合

| STEP | 21                                     |                |
|------|----------------------------------------|----------------|
|      | とっとり仕事★定住人材バンクシステム                     | <u>鳥取太郎さん</u>  |
|      | 合トップ □利用方法 Q 求人検索 系                    | トピックス 🧰 お問い合わせ |
|      | 求人情報                                   |                |
|      | トップ,マイページ,求人情報                         |                |
|      | 担当者情報     企業情報     求人情報     UJターン希望者検索 |                |
|      | 公開を申請する 限定公開を申請する 編集する 削除する 一覧へ戻る      |                |
|      | 求人条件                                   |                |
|      | 整理番号                                   | 2245           |
|      |                                        |                |

何かの事由で求人情報が差し戻しになった場合は、メールで連絡を行います。 メール内に差し戻し理由が記載してありますので、求人情報を編集し再度申請を お願いいたします。

通知メールは送信専用メールアドレスのため返信はできません。 ご了承ください。

### 2-3 求人情報の取り下げ

有効求人(公開、非公開)の取り下げを行います。 既にログインしている場合はSTEP1はとばしてください。

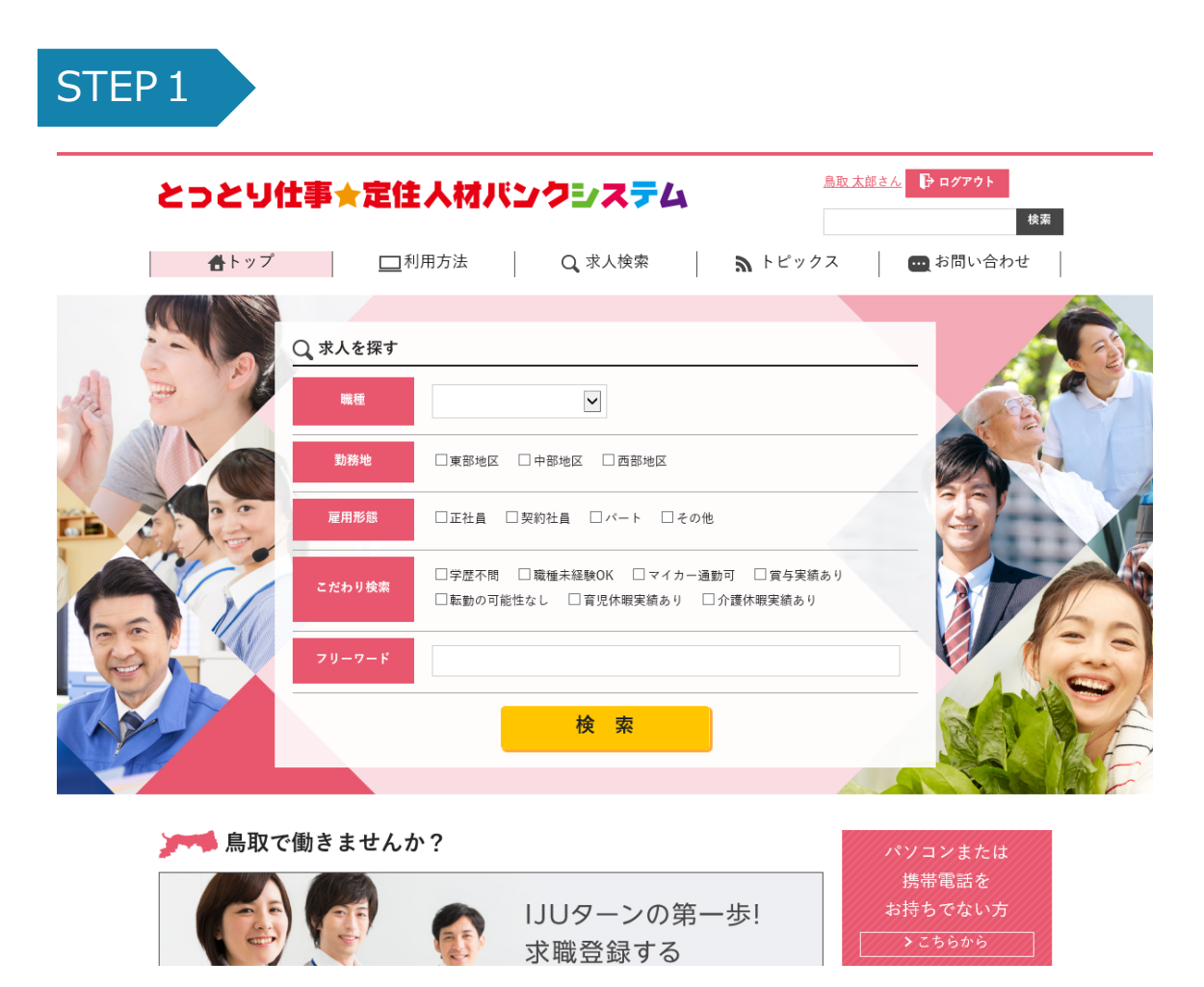

とっとり仕事★定住人材バンクシステムにアクセスします。 https://furusato.tori-info.co.jp/jbank/

右上の「ログイン」ボタンからログインします。

求人情報は企業様のご都合で取り下げ(無効求人)にできます。

有効求人情報は編集不可になります。

記載内容を変更する場合は取り下げ後、編集し再申請を行ってください。 承認後有効求人となります。

### 2-3 求人情報の取り下げ

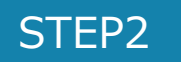

マイページから求人情報をクリックします。 一覧から取り下げたい求人情報を選択します。

| とっとり仕事★        | とっとり仕事★定住人材パンクシステム |                  |                    | <u>島取太部さん</u><br><b>     ド ログアウト</b><br>枝茶 |  |  |
|----------------|--------------------|------------------|--------------------|--------------------------------------------|--|--|
| <b>告</b> トップ   | □_利用方法   Q 求人      | 検索   <b>ふ</b> トビ | ごックス 🧧 🧰 お問い       | い合わせ                                       |  |  |
| 求人情報           |                    |                  |                    |                                            |  |  |
| トップ・マイページ・求人情報 |                    |                  |                    |                                            |  |  |
| 担当者情報 企業情報     | 求人情報 UIJターン希望者検索   | 2                |                    |                                            |  |  |
| 取り下げる 一覧へ戻る    |                    |                  |                    |                                            |  |  |
| 求人条件           |                    |                  |                    |                                            |  |  |
| 整理番号           |                    | 224              | 5                  |                                            |  |  |
| 求人番号           |                    | 706              | i i                |                                            |  |  |
| 揭載終了予定日        |                    | 201              | 7/5/31(深夜0時に掲載を終了し | ます)                                        |  |  |
| 最新更新日          |                    | 201              | 7/4/19             |                                            |  |  |
| 職業分類           |                    | A管               | 理的職業/01管理的公務員      |                                            |  |  |
| 職種             |                    | 機想               | 成技術/機械・機構設計        |                                            |  |  |

「取り下げる」をクリックすると求人取り下げの確認ページに移ります。 求人情報の下「取り下げる」をクリックして取り下げの決定を行います。

## 第3章.IJUターン希望者検索について

3-1 求職者検索方法

既にログインしている場合はSTEP1はとばしてください。

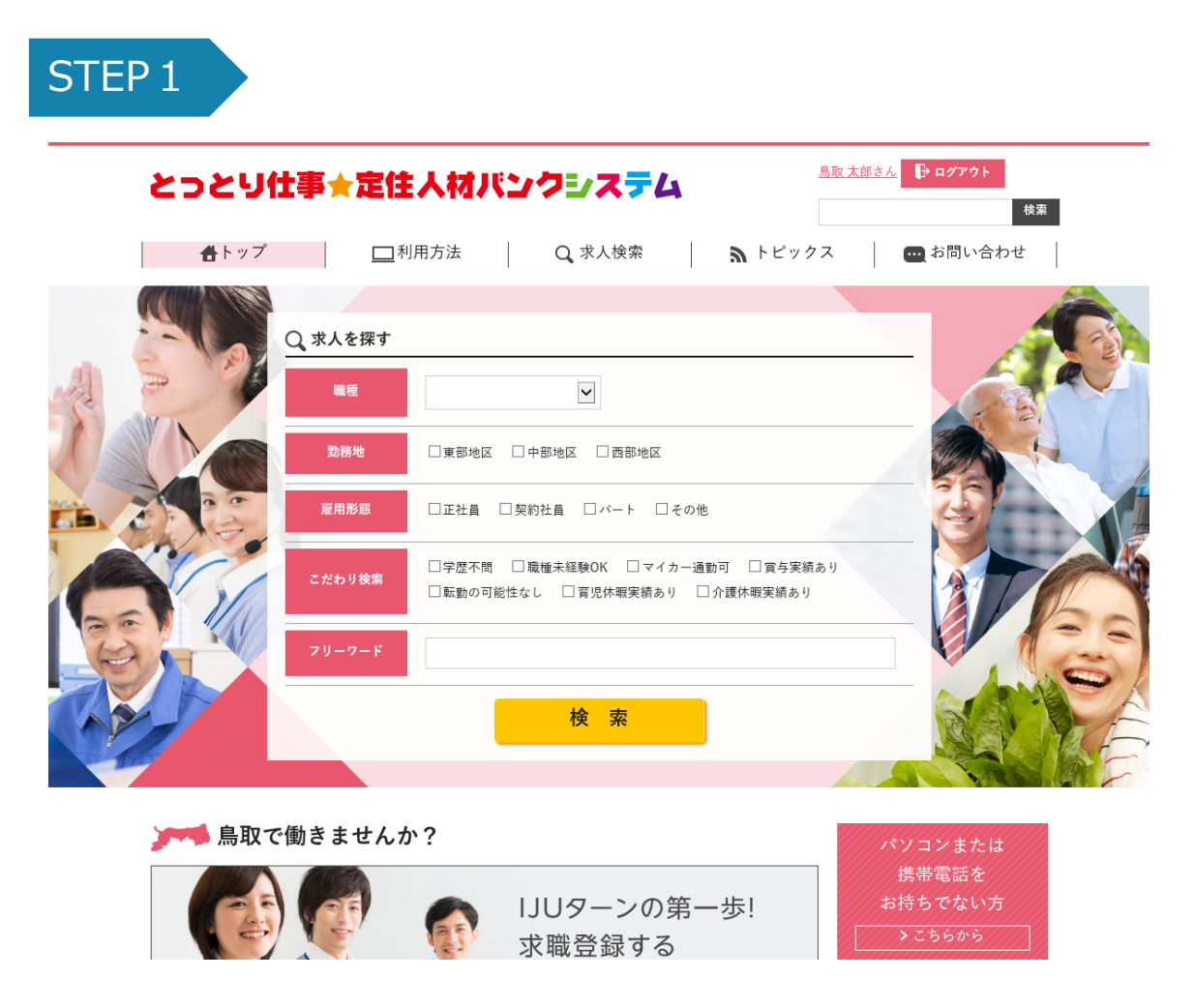

とっとり仕事★定住人材バンクシステムにアクセスします。 https://furusato.tori-info.co.jp/jbank/

右上の「ログイン」ボタンからログインします。

# 第3章.IJUターン希望者検索について

### 3-1 求職者検索方法

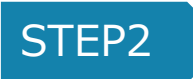

マイページから「IJUターン希望者検索」をクリックします。

| とっとり仕                          | 事★定住人材パンクシステム                                                                                                    |
|--------------------------------|----------------------------------------------------------------------------------------------------|
| <b>告</b> トップ                   | □ 利用方法 Q 求人検索 🥻 トピックス 🔤 お問い合わせ                                                                                                    |
| IJUターン希                        | 望者検索                                                                                                    |
| トップ,マイページ,IJUター                | 2希望香枝带                                                                                                    |
| 担当者情報                          | 全案情報 求人情報 UUターン希望者検索                                                                                                    |
| 整理番号                           |                                                                                                    |
| キーワード                          |                                                                                                    |
| 学歴                             | □大学院 □大学 □短大 □ 車修学校 □ 商車 □ 高校                                                                                                    |
| 希望職種                           | <ul> <li>□ A管運的職業 □ B専門的・技術的職業 □ C事務的職業 □ D販売の職業 □ Eサービスの職業 □ F保安の職業</li> <li>□ G農林漁業の職業 □ H生産工程の職業 □ I輸送・機械運転の職業 □ J建設・採掘の職業</li> <li>□ K運搬・清掃・包装等の職業</li> </ul> |
| 希望地域                           | □東部 □中部 □西部                                                                                                    |
|                                | 検索 リセット                                                                                                    |
| 📕 IJUターン希望                     | 者一覧                                                                                                    |
| 全 1697 件                       | 整理番号                                                                                                    |
| » <u>#111111</u>               |                                                                                                    |
| 自己PR: 機械メーカーにで<br>会社に転職し、以後約6年 | ・マール、レビスの使用では、「「「「」」」、「「」」、「」」、「」、「」、「」、「」、「」、「」、「」、」、「」、」、「」、」、「」、「                                                                                              |

整理番号・キーワード・学歴・希望職種・希望地域で検索が可能。 例)キーワードに「営業」と入力し検索すると該当者が閲覧できます。

<求職者へのオファーについて>

 ①求職者様の整理番号
 ②紹介したい求人(※人材バンク掲載求人に限る)
 ①、②を(公財)ふるさと鳥取県定住機構(0857-24-4740)へご連絡頂ければ、 該当の求職者様に②の求人をご案内します。